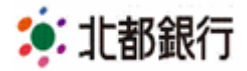

「電子証明書方式」ご利用パソコン入れ替え時の操作手順について

「電子証明書方式」をご利用のお客さまで、パソコンの入れ替えが必要な場合は以下をご確認ください。

<手順1> 現在ご使用のパソコンで「電子証明書失効」操作を行ってください。

## マスターユーザの方

- ①「ホーム画面」より「管理」→「利用管理者」→「証明書失効」操作を行ってください。
- ②「失効」ボタンを押す前に<u>必ず対象ユーザの「ログイン ID」を控えてください。</u>

下記**<手順2>**で「電子証明書発行」操作の際、ログイン ID の入力が必要となります。 ※マスターユーザの方はご自身の操作で失効いただけます。一般ユーザの方はマスターユーザの 方へ失効操作を依頼してください。

※「電子証明書ログイン」時の証明書の確認画面「証明書のプロパティを表示します」を選択し、 ログイン ID をご確認いただくことも可能です。

※「電子証明書失効」操作を失念した場合は、「電子証明書失効依頼書」をご提出ください。 ※詳しくは、<u>オンラインマニュアル「電子証明書失効」</u>をご確認ください。

<ご参考:電子証明書失効画面イメージ>

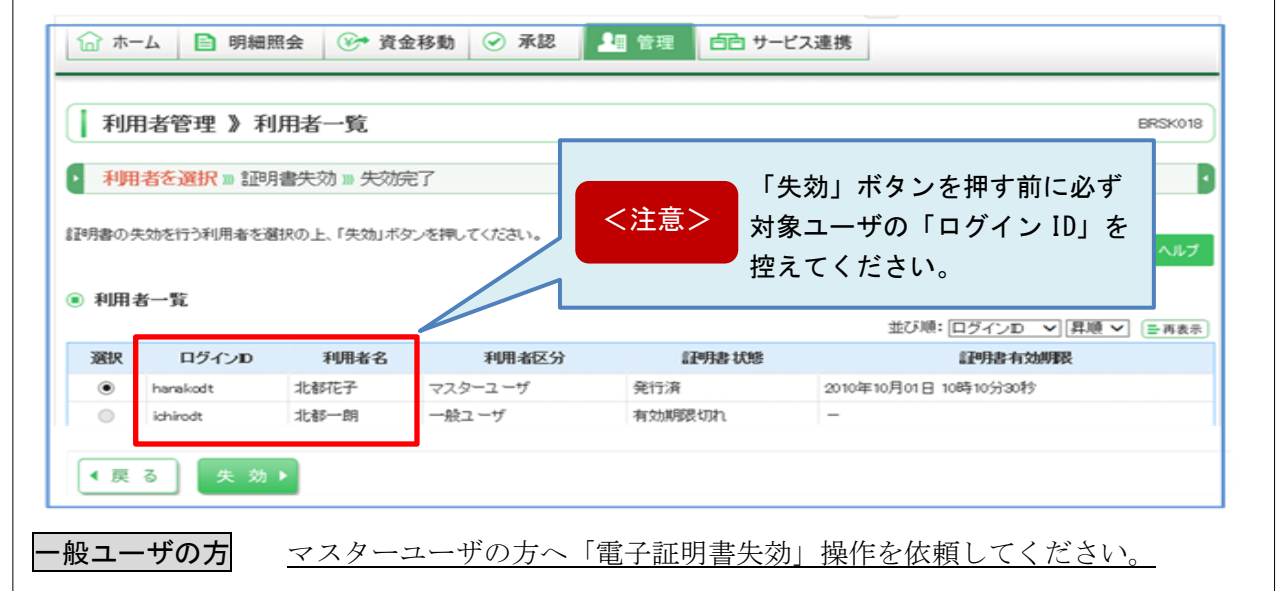

## <手順2>新しいパソコンで「電子証明書発行」操作を行ってください。

## マスターユーザおよび一般ユーザの方

- ①「電子証明書発行」は、ブラウザ Internet Explorer11 にて行ってください。
- ②「ログイン画面」より「電子証明書発行」→「証明書取得認証」画面で「ログイン ID」、 「ログインパスワード」を入力してください。

※詳しくは、オンラインマニュアル「電子証明書取得」をご確認ください。

本件に関するお問い合わせ先

ほくと法人IBサポートセンター フリーダイヤル 0120-004-235 【受付時間 平日 午前9:00~午後5:00】 以上